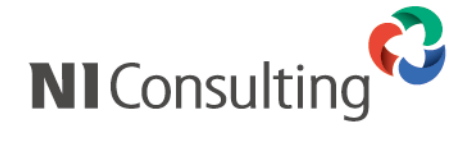

# 顧客創造アプローチメールDMサーバー アップデートマニュアル

| 1. | はじめに                | 1 |
|----|---------------------|---|
| 2. | メールDMサーバーのアップデートとは? | 1 |
| 3. | 事前準備                | 1 |
| 4. | メールDMサーバーのアップデート    | 3 |

## 1. はじめに

本説明書は、メールDMサーバーのアップデートに関するマニュアルです。 アップデートの事前準備から、アップデート完了までの一連の作業の流れと注意点を説明しておりますので、 アップデート後のトラブルを避ける為にも必ず内容をご確認頂き、手順に従って設定して下さい。

## 2. メールDMサーバーのアップデートとは?

アップデートメディアやオンラインアップデートにより、弊社製品がバージョンアップした場合、 メールDMサーバーにも新機能が追加され、旧バージョンのままでは正常に動作しなくなります。 そのため、メールDMサーバーのバージョンアップが必要になった場合は本説明書に従い、 メールDMサーバーのバージョンアップを行って下さい。

### 3. 事前準備

アップデート方法は下記2種類ございます。 方法1. CD-ROM に収録されているツールよりアップデート。 方法2. 弊社製品のダウンロード画面からのツールを取得しアップデート。 メディアにてアップデートツールを提供している場合は、必ず CD-ROM に収録されておりますツールよ りアップデートを実施してください。

#### <u>方法1. CD-ROM に収録されているツールよりアップデートを行う場合。</u>

① CD-ROM に収録されております、「mod」フォルダ、「DMUpdate.vbs」ファイルを C ドライブ直下ニ コピーしてください。

コピーが完了しましたら、メール DM サーバーを終了する手順をご参照ください。 CD-ROM にて提供している場合は必ず方法1にて準備をお願いいたします。

#### <u>方法 2. ダウンロード画面からツールを取得しアップデートを行う場合。</u>

① 「顧客創造日報アプローチ」>「メール」>「DMサーバダウンロード」を選択します。

| メール | メールアカウント設定  | メールの送受信に利用するメールアカウントを設定します。              |
|-----|-------------|------------------------------------------|
|     | 配信サーバ設定     | メールの配信に利用するサーバを設定します。                    |
|     | 送信制限設定      | DMの送信制限を設定します。                           |
|     | デフォルト担当者設定  | メール取込時に担当者が決まらなかった場合にセットされ<br>る社員を設定します。 |
|     | DMサーバダウンロード | DMサーバをダウンロードします。                         |
|     |             |                                          |

 「メールDMサーバーのダウンロード」画面が表示されますので、「ダウンロード」ボタンを押し、 nidam.zip ファイルをダウンロードします。

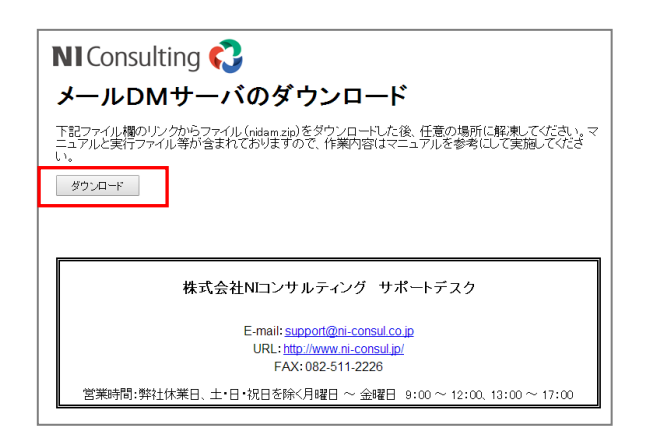

#### <u>メールDMサーバーの終了</u>

弊社製品をアップデートメディアやオンラインアップデートにより、バージョンアップした後、 メールDMサーバーを一度終了させてください。

終了方法はコマンドプロンプトを×ボタンで閉じてください。

| C#WINNT¥system32¥cmd.exe                                                   |        |
|----------------------------------------------------------------------------|--------|
| ##                                                                         |        |
| 2008-06-21 00:59:10 [INFO] (tasdm.CommandChecker) ### Command Checker 処理   | 終了 #   |
| ##                                                                         |        |
| * LogWriter[logger=tasdm.CommandChecker]                                   |        |
| 2008-06-21 00:59:15 [DEBUG] (tasdm.CommandChecker) LogWriter[logger=tasdm. | Comman |
| dChecker]が起動しました。                                                          |        |
| 2008-06-21 00:59:15 [INFO] (tasdm.CommandChecker) ### Command Checker 処理   | 開始 #   |
| ##                                                                         |        |
| 2008-06-21 00:59:15 [INFO] (tasdm.CommandChecker) ### Command Checker 処理   | 終了 #   |
| ##                                                                         |        |
| * LogWriter[logger=tasdm.CommandChecker]                                   |        |
| 2008-06-21 00:59:20 [DEBUG] (tasdm.CommandChecker) LogWriter[logger=tasdm. | Comman |
| dChecker]が起動しました。                                                          |        |
| 2008-06-21 00:59:20 [INFO] (tasdm.CommandChecker) ### Command Checker 処理   | 開始 #   |
| ##                                                                         |        |
| 2008-06-21 00:59:20 [INFO] (tasdm.CommandChecker) ### Command Checker 処理   | 終了 #   |
| ##                                                                         |        |
| * LogWriter[logger=tasdm.CommandChecker]                                   |        |
| 2008-06-21 00:59:25 [DEBUG] (tasdm.CommandChecker) LogWriter[logger=tasdm. | Comman |
| dChecker]が起動しました。                                                          |        |
| 2008-06-21 00:59:25 [INFO] (tasdm.CommandChecker) ### Command Checker 処理   | 開始 #   |
| ##                                                                         |        |
| 2008-06-21 00:59:25 [INFO] (tasdm.CommandChecker) ### Command Checker 処理   | 終了 #   |
| ##                                                                         |        |
|                                                                            | -      |

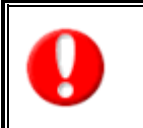

注意 メールDMサーバーで使用しているApacheをメールDMサーバーインストーラーを使用せずにインストール した環境では、本アップデートによる更新は出来ません。 現在稼働中のメールDMサーバーを削除し、再度インストールを行って下さい。 4. メールDMサーバーのアップデート

以下では、メールDMサーバーをアップデートする手順をご説明いたします。

- ① メールDMサーバーアップデートファイルをダブルクリックして下さい。 アップデートファイルは「DMUpdate.vbs」となります。
- メールDMサーバーの停止確認が表示されます。
   必ずメールDMサーバーを停止させてから「はい」をクリックして下さい。

| 顧客創道                                                              | シンシン シールロハサーバーアップデート |  |  |  |  |  |
|-------------------------------------------------------------------|----------------------|--|--|--|--|--|
| ・<br>メールDMサーバーが起動中の場合、アップデートに失敗する可能性があります。<br>メールDMサーバーは停止していますか? |                      |  |  |  |  |  |
|                                                                   | (北穴)(10)え(N)         |  |  |  |  |  |

③ メールDMサーバー停止確認で「いいえ」がクリックされると、 アップデートを実行せずに終了します。 メールDMサーバーを停止後に再度アップデートを実行して下さい。

| 顧客創造 | アプローチ メールDMサーバーアップデート 🛛 🗙 |
|------|---------------------------|
| 8    | メールDMサーバーを停止して、再度実行して下さい。 |
|      | OK                        |

④ メールDMサーバーがインストールされているフォルダを選択して「OK」をクリックして下さい。
 「キャンセル」をクリックするとアップデートを実行せずに終了します。

デフォルトでは「C:¥Program Files¥Niconsul」となります。

| フォルダの参照                                                               | ? 🗙     |
|-----------------------------------------------------------------------|---------|
| メールDMサーバーのインストールパスを指定してください。(例<br>C¥Program Files¥Niconsul)           |         |
| <ul> <li> <sup>(2)</sup> デスクトップ         <ul> <li></li></ul></li></ul> |         |
| ■ 🤮 マイ ネットリーク<br>🥑 ごみ箱                                                |         |
|                                                                       |         |
|                                                                       |         |
| 新しいフォルダの作成(M) OK キャンイ                                                 | 211 .:: |

⑤ 指定されたフォルダにメールDMサーバーがインストールされていない場合は、 以下のエラーが出力されます、「OK」をクリックして再度選択しなおしてください。

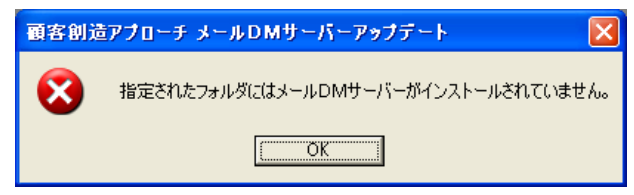

⑥ 正常にアップデートが完了すると、完了画面が表示されます。 OSを再起動してよい場合は、「はい」をクリックして下さい。

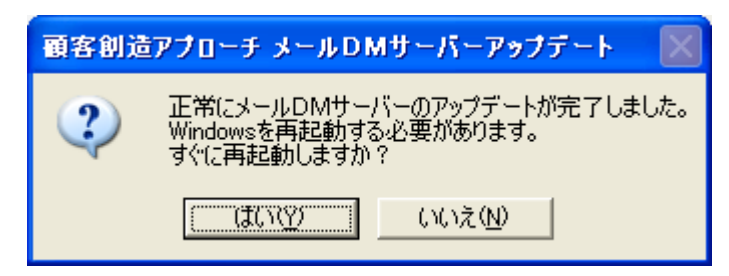

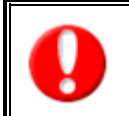

注意 OSを再起動しないで、DMサーバーを起動すると誤動作の原因となります。 DMサーバーを実行する前に、必ずOSを再起動して下さい。

〇 商標

本説明書に登場する会社名、製品名は各社の登録商標、商標です。

〇 免責

本説明書に掲載されている手順による操作の結果、ハード機器に万一障害などが発生しても、弊社では一切の責任を負いませんのであらかじめご了解ください。

〇 発行

2009年9月30日 第2版

## 株式会社 NIコンサルティング

サポートデスク

E-mail : <u>support@ni-consul.co.jp</u>

Fax: 082-511-2226

営業時間:月曜日~金曜日 9:00~12:00、13:00~17:00(当社休業日、土・日・祝日を除く)